# Ηλεκτρονικό ταχυδρομείο Google

## 1° Βήμα : σύνδεση με λογαριασμό

- **1.** Πληκτρολογήστε **google (1)** στη γραμμή διεύθυνσης ή σε μια μηχανή αναζήτησης.
- 2. Επιλέξτε Είσοδος (2) και συμπληρώστε όνομα λογαριασμού και κωδικό.
- **3.** Από τις **Εφαρμογές Google (3)** πατήστε Gmail.

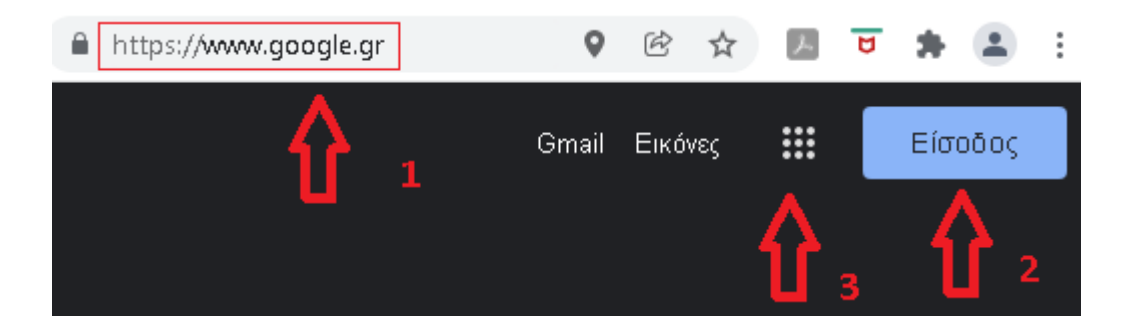

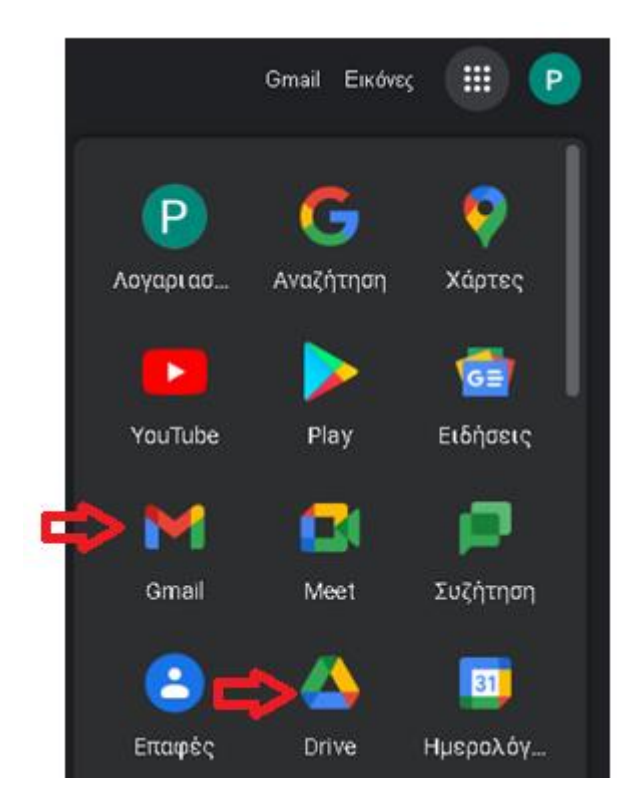

### 2° Βήμα : αποστολή ηλεκτρονικού μηνύματος

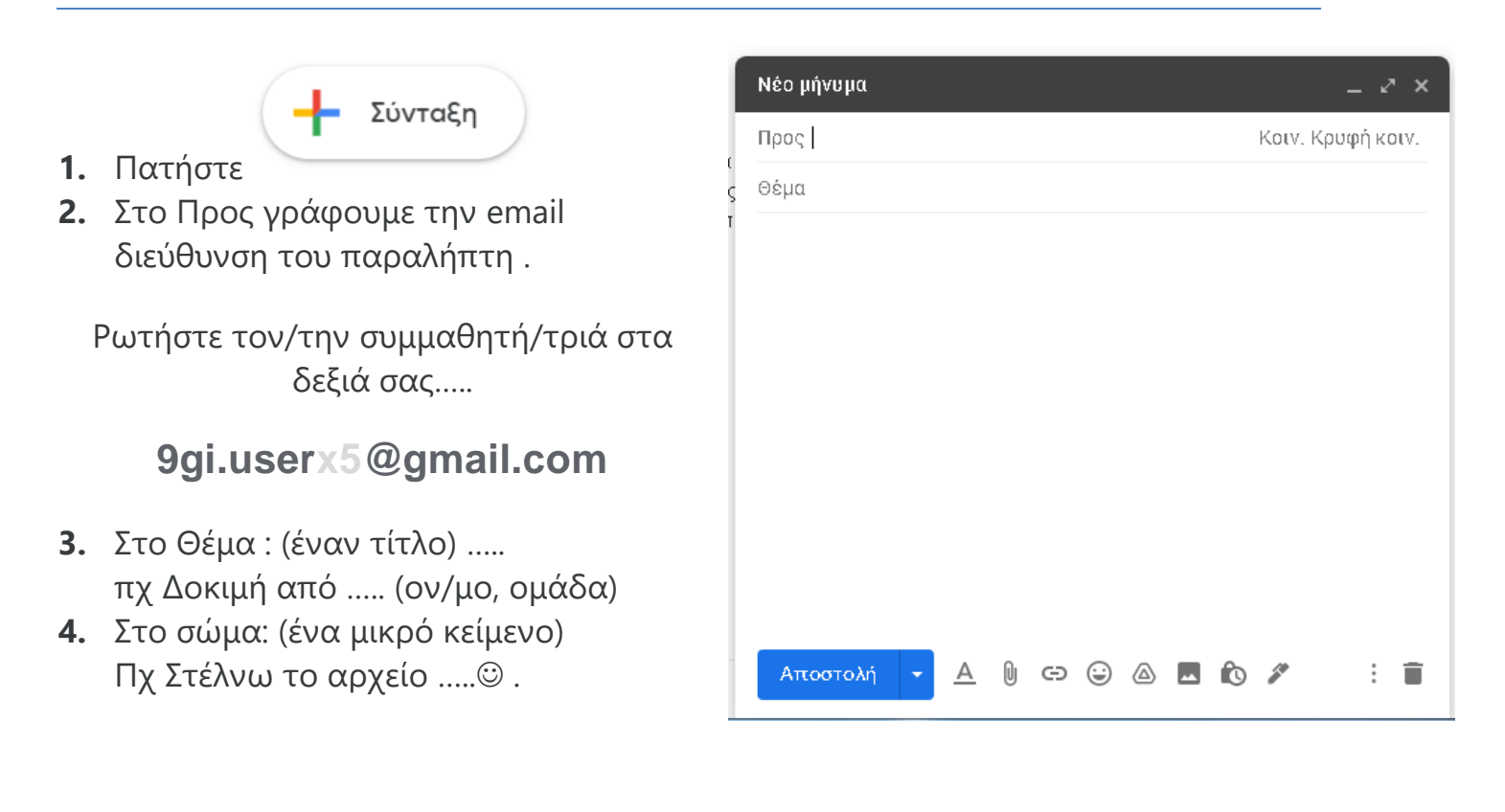

 Sans Serif
  $extsf{T} \cdot | \textbf{B} \textbf{I} \ \cup \ A \cdot | \equiv \cdot \equiv = | \cdot |$  

 Αποστολή
  $extsf{A} \ 0 \ = \odot \ \odot \ A = 0$   $extsf{A} \ \bullet \ \bullet \ \bullet$   $extsf{A} \cdot | \equiv \cdot = | = | \cdot |$ 

- 5. Πατώντας Α μπορούμε να μορφοποιήσουμε το κείμενό μας.
- 6. Πατώντας εδώ, μπορούμε να επισυνάψουμε ένα αρχείο. Δοκιμάστε να επισυνάψετε ένα αρχείο από το φάκελο σας στο υπολογιστή.
- 7. Στο τέλος, πατάμε Αποστολή.
- 8. Δείτε τα απεσταλμένα σας !
- 9. Διαβάστε το μήνυμα που σας έχουν στείλει και δώστε μια σύντομη απάντηση.

## Email Αποστολή μηνύματος μέσω του ΠΣΔ

#### Περιγραφή δραστηριότητας

Πληκτρολογήστε **webmail.sch.gr** στη γραμμή διεύθυνσης ή σε μια μηχανή αναζήτησης για να μεταβείτε στην ιστοσελίδα <u>https://webmail.sch.gr/login.php</u>, όπου θα ζητηθούν οι κωδικοί σας (όνομα και κωδικός που χρησιμοποιούμε κατά την είσοδο στο eclass/e-me) και η αποδοχή των απαραίτητων ... (cookies):

**Στείλτε ένα μήνυμα** μέσω του webmail.sch.gr

στον παραλήπτη με διεύθυνση email : «**ρωτήστε τον/την συμμαθητή/τριά στα δεξιά** σας.....»

- στο θέμα γράψτε απαραίτητα έναν τίτλο για δοκιμή από .. (ον/μο, τμήμα, ομάδα)
- στο σώμα γράψτε ένα μικρό κείμενο Γεια σας Κύριε ③.
- το μήνυμα να συνοδεύεται και από το ένα αρχείο ...

### Και λίγο Θεωρία:

#### Στοιχεία μηνύματος

Κάθε μήνυμα ηλεκτρονικού ταχυδρομείου αποτελείται από τα εξής βασικά μέρη:

| 🕈 Апоото)            | νή 🛕 Αποθήκευση στα Πρό           | χειρα                                     |             | 0                                                                                                    |
|----------------------|-----------------------------------|-------------------------------------------|-------------|----------------------------------------------------------------------------------------------------|
| Από:<br><u>Προς:</u> | @sch.gr>                          |                                           | @sch.gr) \$ | Σύνθεση εμπλουτισμένου κειμένου (HTML)<br>✔ Αποθήκευση σε <b>Απεσταλμένα ▼</b><br>Προτεραιότητα: <b>Κανονική ▼</b><br>Αλλες Επιλογές ▼ |
| Θέμα:                | <u>Προσθήκη Κοινοποίησης (cc)</u> | <u>Προσθήκη Κρυφής Κοινοποίησης (bcc)</u> |             |                                                                                                    |
| Ø:                   | Προσθήκη Συνημμένου 🔻             |                                           |             |                                                                                                    |
|                      |                                   |                                           |             |                                                                                                    |
|                      |                                   |                                           |             |                                                                                                    |
|                      |                                   |                                           |             |                                                                                                    |

 Παραλήπτες. Μία ή περισσότερες διευθύνσεις email στις οποίες θα αποσταλεί το μήνυμα, με υποκατηγορίες:

- Προς: Η κύρια και πολύ συχνά η μοναδική υποκατηγορία διευθύνσεων email στις οποίες θα αποσταλεί το μήνυμα. Οι παραλήπτες αυτής της κατηγορίας είναι ισοδύναμοι (απαιτούνται ενέργειες από όλους ή απλώς ενημερώνονται όλοι). Οι ηλεκτρονικές διευθύνσεις που προσθέτουμε σε αυτή την κατηγορία εμφανίζονται σε όλους τους παραλήπτες.
- Κοινοποίηση: Μία ή περισσότερες διευθύνσεις email στις οποίες θα αποσταλεί το μήνυμα, αλλά με την ένδειξη κοινοποίησης (ενημέρωση για την αποστολή email στους παραλήπτες της προηγούμενης κατηγορίας). Οι ηλεκτρονικές διευθύνσεις που προσθέτουμε σε αυτή την κατηγορία εμφανίζονται σε όλους τους παραλήπτες.
- Κρυφή Κοινοποίηση: Μοσθήκη Κοινοποίησης (cc) Μία ή περισσότερες διευθύνσεις email στις οποίες θα αποσταλεί το μήνυμα, αλλά με την ένδειξη κρυφής κοινοποίησης (ενημέρωση για την αποστολή email στους παραλήπτες της πρώτης κατηγορίας). Οι ηλεκτρονικές διευθύνσεις που προσθέτουμε σε αυτή την κατηγορία δεν εμφανίζονται σε όλους τους παραλήπτες. Όταν στέλνουμε ένα email σε πολλούς παραλήπτες, αλλά δε θέλουμε αυτοί να βλέπουν τα στοιχεία των άλλων παραληπτών και για τη διασφάλιση των προσθέτουμε όλους τους παραλήπτες στην κρυφή κοινοποίηση και να στέλνουμε το email στον εαυτό μας.
- Θέμα. Ένας σύντομος, αλλά περιγραφικός τίτλος σχετικά με το περιεχόμενο του μηνύματος
- **Σώμα μηνύματος**. Το μήνυμα που μπορεί να είναι σε μορφή απλού κειμένου ή πατώντας με μορφή εμπλουτισμένου κειμένου με βασική μορφοποίηση.

| Από:<br><u>Προς:</u> | @sch.gr>                                                   |                                           | @sch.gr) | • | <ul> <li>Σύνθεση εμπλουτισμένου κειμένου (HTML)</li> <li>Αποθήκευση σε Απεσταλμένα </li> </ul> |
|----------------------|------------------------------------------------------------|-------------------------------------------|----------|---|------------------------------------------------------------------------------------------------|
| Θέμα:<br>@:          | <u>Προσθήκη Κοινοποίησης (cc)</u><br>Προσθήκη Συνημμένου 🔻 | <u>Προσθήκη Κρυφής Κοινοποίησης (bcc)</u> |          |   | Αλλες Επιλογές 💌                                                                               |
| BIU                  | Граµµат 🐨 М 🐨                                              | A.• A • 🛃 🖻 👘 🔶 🙈 🙈                       | 🔤 🗆 🕹 Ω  | ) | ×.                                                                                             |
|                      |                                                            |                                           |          | _ |                                                                                                |

Συνημμένα αρχεία:

🛚 Ένα ή περισσότερα αρχεία που

συνοδεύουν το μήνυμα. Ισχύουν περιορισμοί τόσο ως προς το μέγεθος αλλά και τη μορφή αρχείων.

#### Δείτε, μάθετε τα πάντα για το webmail στη σελίδα :

https://www.sch.gr/assist/odigies/ilektroniki-allilografia-e-mail/manualwebmail/

Αν δεν θυμάσαι το όνομα και τον κωδικό που χρησιμοποιείς κατά την είσοδο στο eclass/e-me χρησιμοποίησε τα παρακάτω:

Όνομα χρήστη : mathitis9

<u> Κωδικός χρήστη</u> : Student9\$